## **PROSERQUISA**

## "Excelencia en la experimentación científica"

**RB 1.2 Control de una salida PWM** 

## **GUIA DEL ALUMNO**

Tel.: (503) 2273-2018 Fax: (503) 2273-4770 gerencia@proserquisa.net

Reparto y Calle Los Héroes No. 26-A, San Salvador, El Salvador, Centroamérica

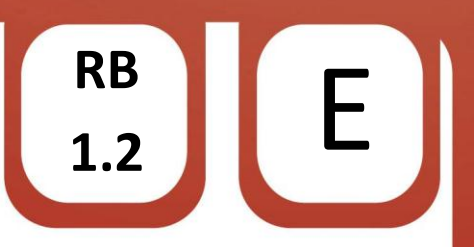

1.2. Control de una salida PWM

1. Salida PWM controlada por tiempo.

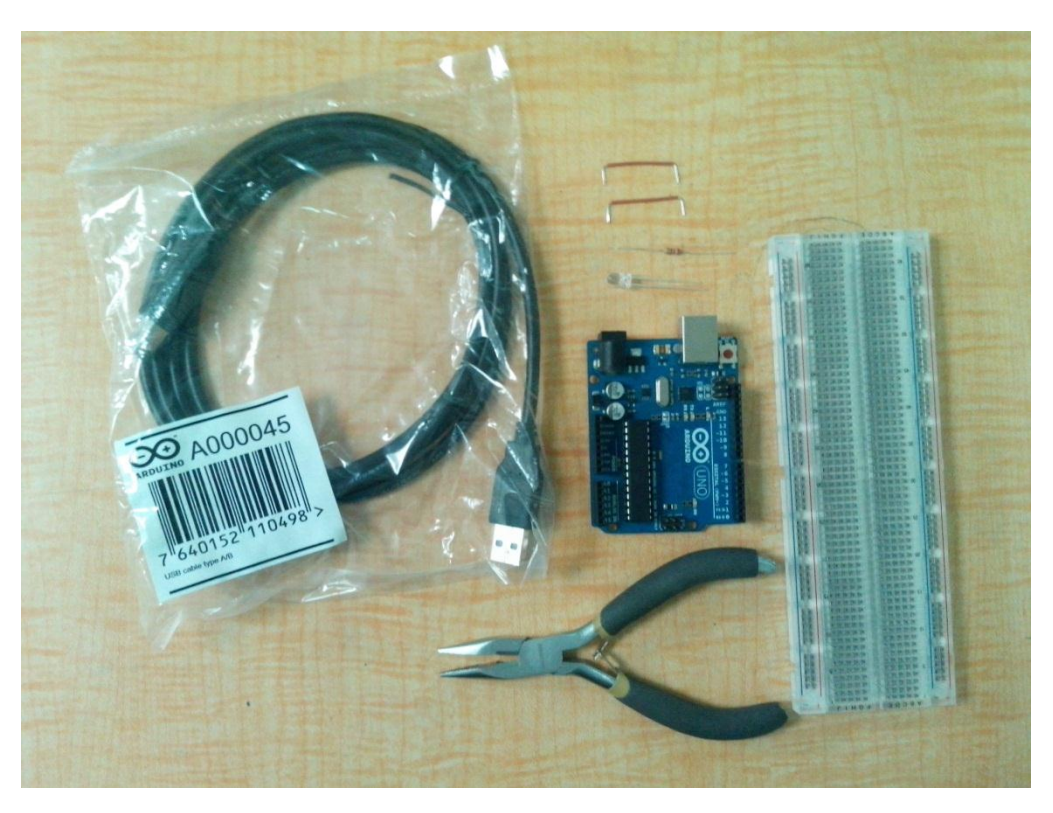

2. Objetivos.

Aprender a utilizar las salidas PWM del ARDUINO.

Observar como las salidas se ven afectadas de acuerdo a la programación.

3. Materiales.

| Cantidad | Implemento                                                |
|----------|-----------------------------------------------------------|
| 1        | Breadboard                                                |
| 1        | ARDUINO (para esta práctica ocuparemos el ARDUINO<br>UNO) |
| 1        | Diodo LED (cualquier color)                               |
| 1        | Resistor de 220 ohm ¼ W (bandas: rojo, rojo, café)        |
| 2        | alambres jumper (se puede utilizar cable UTP)             |
| 1        | Cable USB para PC.                                        |
| 1        | Computador con software ARDUINO 1.0.4                     |
| 1        | Pinza redonda punta plana.                                |

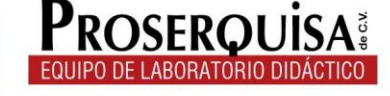

- 4. Instrucciones.
- Con ayuda de su pinza coloque en la breadboard el resistor.
- Nuevamente con ayuda de la pinza colocar el diodo LED, positivo en una patita de la resistencia y el negativo se conectara a tierra. (el positivo del LED es la patita más larga).
- Conectar mediante un alambre jumper la patita sola de la resistencia a la salida PWM 9 del ARDUINO.

RB

1.2

 Conectar por medio del otro jumper el negativo del LED a la salida GND o tierra del ARDUINO. (hasta obtener un resultado como el de la imagen).

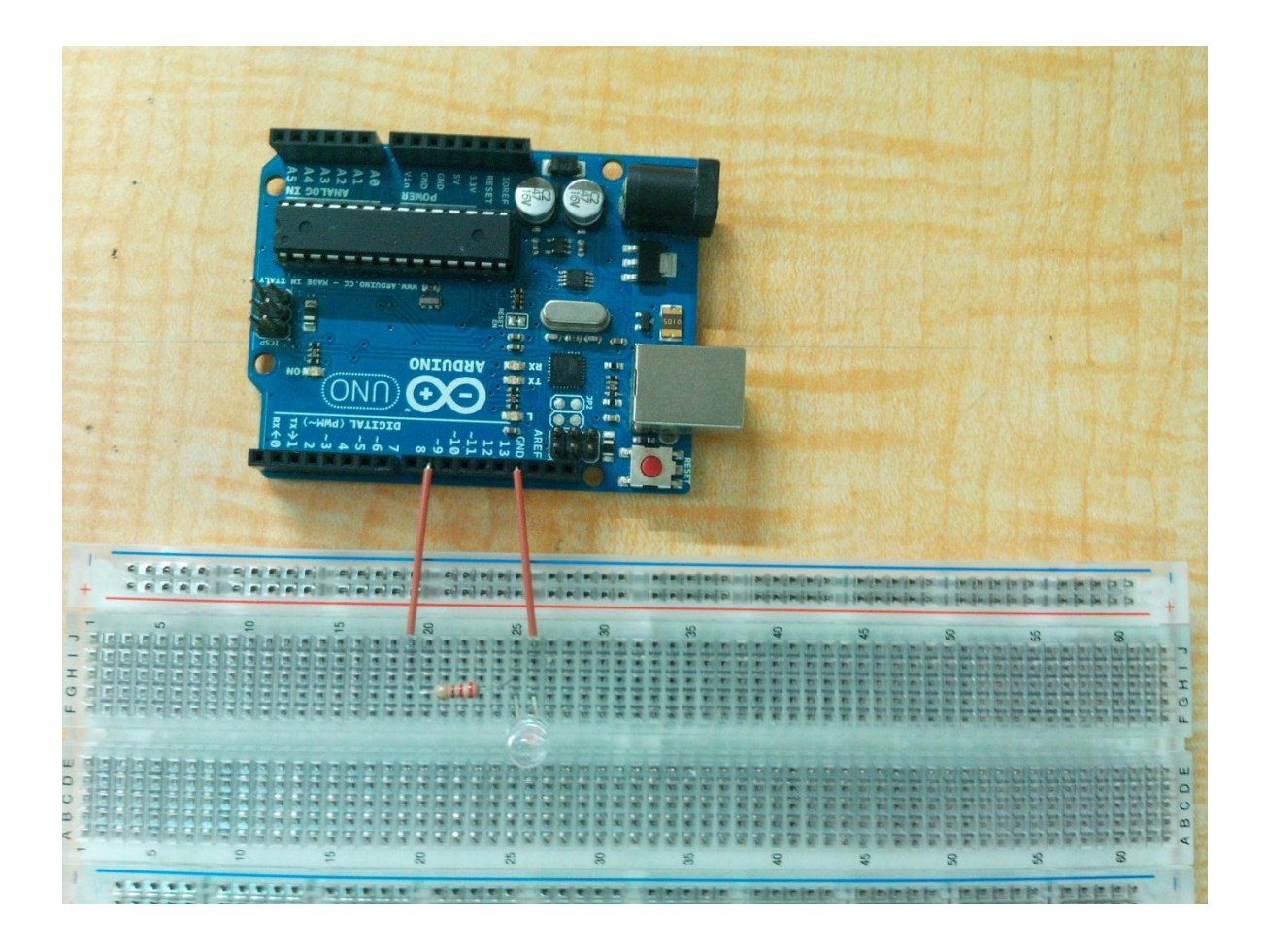

- ✓ Conectar el ARDUINO al computador por medio del cable USB.
- ✓ Abrir el software ARDUINO 1.0.4
- ✓ Dar clic en herramientas > Tarjeta > Y selecciona tu modelo de ARDUINO (en nuestro caso ARDUINO UNO)

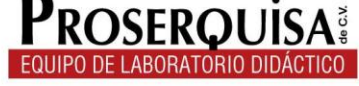

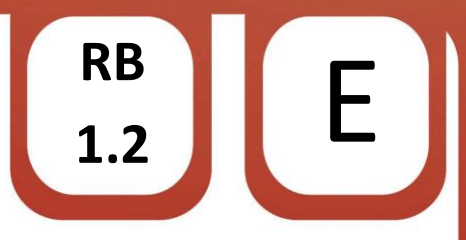

 ✓ Escribir el còdigo de ejemplo, ignorando lo escrito después de // ya que esto son notas de utilidad para quien lea el código

```
int ledPin = 9;
                 // Asigna el nombre led al pin 9
void setup() {
}
void loop() {
 // Se iluminara el LED gradualmente en pasos de 5 puntos
 for(int luminosidad = 0 ; luminosidad <= 255; luminosidad +=5) {</pre>
   // establece el rango de la variable "luminosidad"
   analogWrite(ledPin, luminosidad);
   // Espera 30 milisegundos para repetir la rutina
   delay(30);
  }
  // Se desvanece del maximo al minimo
  for(int luminosidad = 255 ; luminosidad >= 0; luminosidad -=5) {
    // establece el rango de la variable "luminosidad" de O a 255
   analogWrite(ledPin, luminosidad);
   // Espera 30 milisegundo para repetir la rutina
   delay(30);
  }
}
```

✓ Cargar el código utilizando el botón cargar.

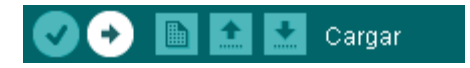

- ✓ Observe los resultados.
- 5. Interrogantes.
- ✓ Describa lo que sucede con el LED
- Reemplace el número 5 en la línea "for(int luminosidad = 0 ; luminosidad <= 255; luminosidad +=5) { " por un numero 35, cargue el programa, observe y anote lo ocurrido

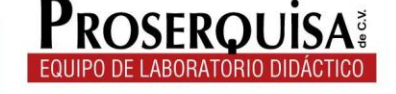

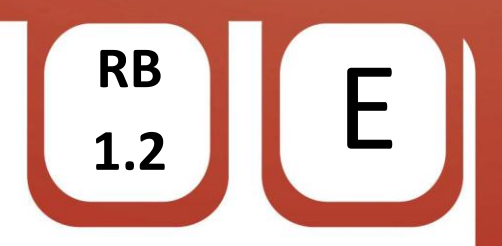

- Coloque de nuevo 5 en la línea "for(int luminosidad = 0 ; luminosidad <= 255; luminosidad +=35) { " y modifique el número 5 en la línea "for(int luminosidad = 255 ; luminosidad >= 0; luminosidad -=5) {", cargue el programa, observe y anote lo que ocurrió
- Reemplace el número 9 en la línea "int ledPin = 9" por un número 12 (nótese que la salida 12 no está marcada como PWM) y traslade el jumper a la salida 12, cargue el código, observe y escriba lo que sucede
- ✓ Refiriéndose al resultado del apartado anterior ¿Por qué cree que el LED ya no se ilumine y desvanezca como lo hacía antes?

6. Conclusiones.

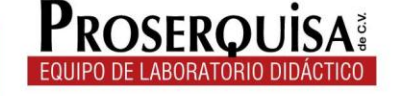